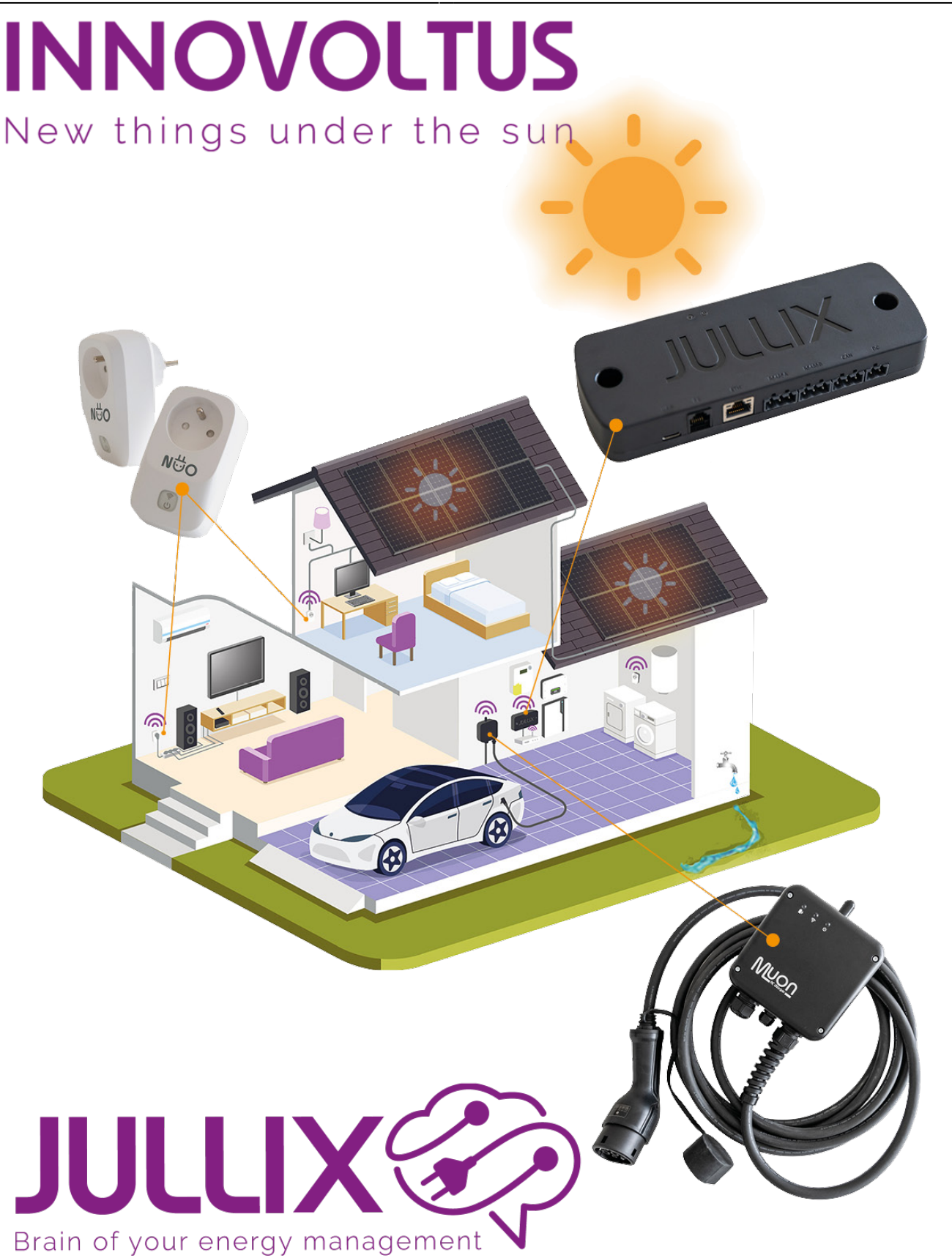

## Step 1: Wireless

## Inhoudsopgave

| Step1: Wireless |  | . 3 |
|-----------------|--|-----|
|-----------------|--|-----|

## **Step1: Wireless**

Je opent de configuratie via **Config** in de menu balk. Bij Wireless kan je de Muon laadpaal met het Jullix energiebeheer systeem verbinden. Onder '**Detected modules**' vind je de Jullix terug. Je selecteerd de Jullix en bij Paircode geef je de code in die je voordien hebt genoteerd.

Als de paircode juist is zal de Muon een directe wifi verbinding maken met de Jullix. Je ziet dit ook op het Dashboard van de laadpaal.

×